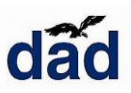

¿Cómo hacer para descargar videos de YouTube?

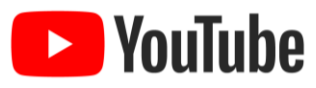

Muchas veces es necesario descargar el contenido desde YouTube para poder verlo en otro momento o cuando no hay conexión de internet. También para no perderlo con el paso del tiempo.

Si bien pueden instalarse aplicaciones como Atube Catcher, que es gratuito y muy completo, vamos a mostrar cómo descargar contenido sin tener que instalar un programa.

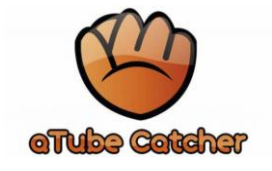

Sin necesidad de instalar nada, entonces ingresamos al navegador y a YouTube: Youtube.com

En la parte superior de la página podemos buscar el tema o el video que necesitamos.

Una vez colocadas las palabras o frases veremos un listado de videos relacionados al tema buscado, ingresamos en uno de ellos y el video comenzará a reproducirse.

|                              | suma de fracciones                                   |                                                                                                    | Q                                                      |
|------------------------------|------------------------------------------------------|----------------------------------------------------------------------------------------------------|--------------------------------------------------------|
| 코는 FILTF                     | AR                                                   |                                                                                                    |                                                        |
| 2<br>4<br>SUM<br>FRAC        | A DE                                                 | SUMA DE FRACCIONES CON DIFERENTE DENO<br>Daniel Carreon © 5.6 M de vistas • hace 3 años<br>Para ver este video en HD dale clic aqui: https://www.youtube.com<br>v=oMb8NXXhACE&feature=youtu.be Hola aqui les                 | MINADOR Super facil                                    |
| SUN<br>HET                   | $\frac{1}{100} + \frac{2}{3}$                        | Suma y resta de fracciones heterogéneas   deno<br>DIFERENTES<br>Matemáticas profe Alex @ 688,961 vistas • hace 3 años<br>Breve clase de cómo sumar o restar fracciones heterogéneas o fra<br>diferentes, dentro del curso de | minadores                                              |
| Fracci<br>5<br>8 - 7<br>Suma | iones<br>$\frac{7}{12} + \frac{1}{4} = ?$<br>y Resta | Suma y Resta de Fracciones - Operaciones con f<br>Susi Profe © 684,753 vistas • hace 1 año<br>La fracción es un número que expresa una división de números sir<br>horizontal que separa a                                    | fracciones #1<br>n realizar. Se escribe con una rayit. |

Cuando estamos viendo el video, si queremos descargarlo hay varias páginas que pueden utilizarse, veremos una de ellas.

En nuestro ejemplo buscamos como sumar fracciones, en la parte superior en la barra de dirección aparece la siguiente: <u>https://www.youtube.com/watch?v=LntlkhzYu84</u>

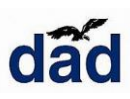

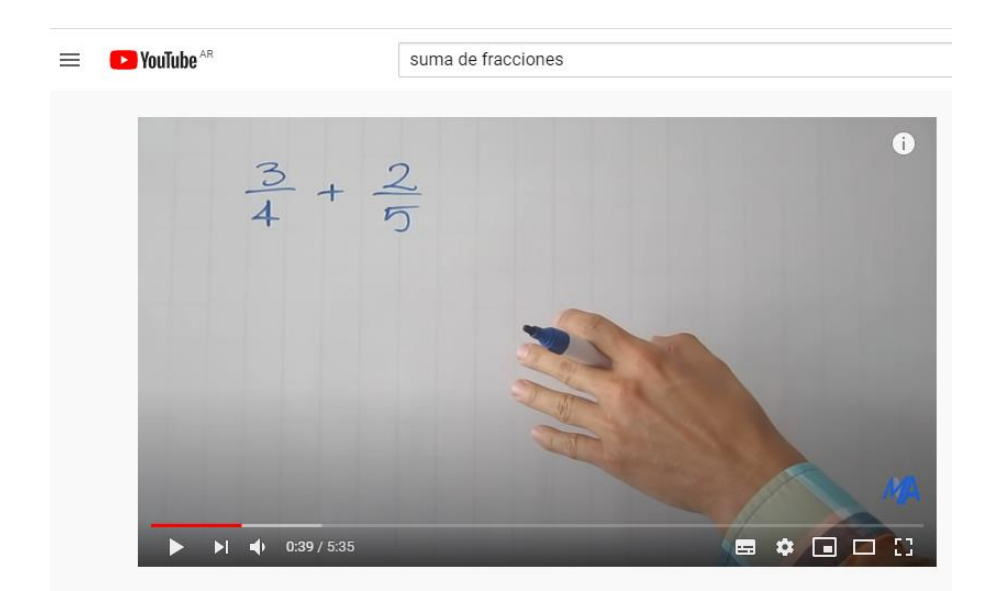

Para ir a la página que nos permite hacer la descarga del video que estamos viendo, a la dirección del video le borramos las letras tres últimas letras de YouTube, ube y pulsamos la tecla ENTER.

En nuestro ejemplo la dirección quedaría de la siguiente manera: https://www.yout.com/watch?v=LntlkhzYu84

Se cargará la página de Yout.com, y les mostrará una imagen parte de video a descargar y los datos del mismo como el título y la calidad.

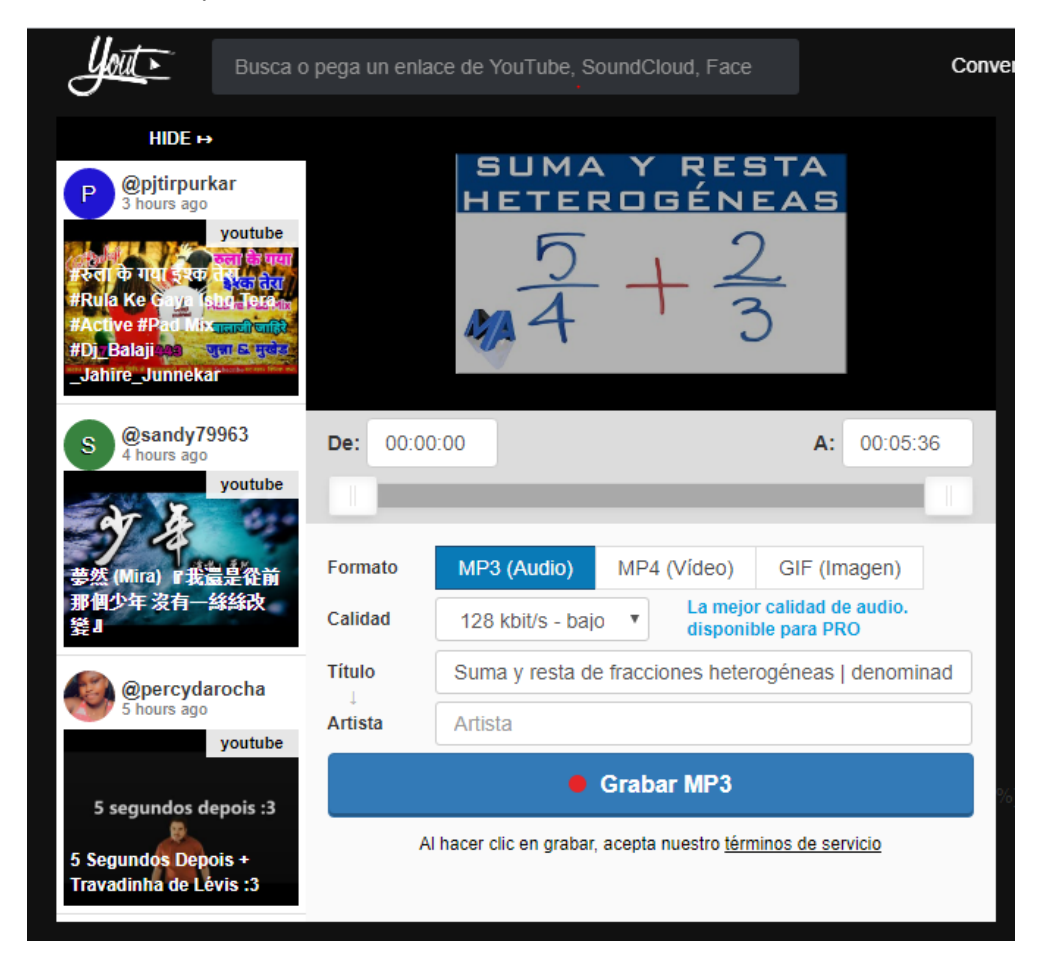

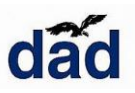

En esta página pueden elegir que desean descargar. Si eligen MP3 descargarían solamente el audio del video. Lo hace en formato MP3 y el tamaño del archivo es mucho menor que si se descarga como video.

Luego hacen clic en el botón "Grabar MP3" y se descargará el audio del video. Se les abrirá la ventada "Guardar como..." donde podrán elegir la carpeta donde quieren que quede guardado el video y el nombre.

Si se necesita descargar el video tal como se ve en línea en la página de YouTube, deben elegir MP4 y luego hacer clic en el botón "Grabar en MP4".

| Formato    | MP3 (Audio)                                         | MP4 (Vídeo) | GIF (Imagen) |  |  |  |
|------------|-----------------------------------------------------|-------------|--------------|--|--|--|
| Calidad    | 480p v 1080p/720p disponible para PRO               |             |              |  |  |  |
| Título     | Suma y resta de fracciones heterogéneas   denominad |             |              |  |  |  |
| Grabar MP4 |                                                     |             |              |  |  |  |

Recordamos que esta es una de las páginas que pueden utilizarse y que hay otras con mejor o menor cantidad de opciones.